## MS OUTLOOK Oprette og sende e-mails

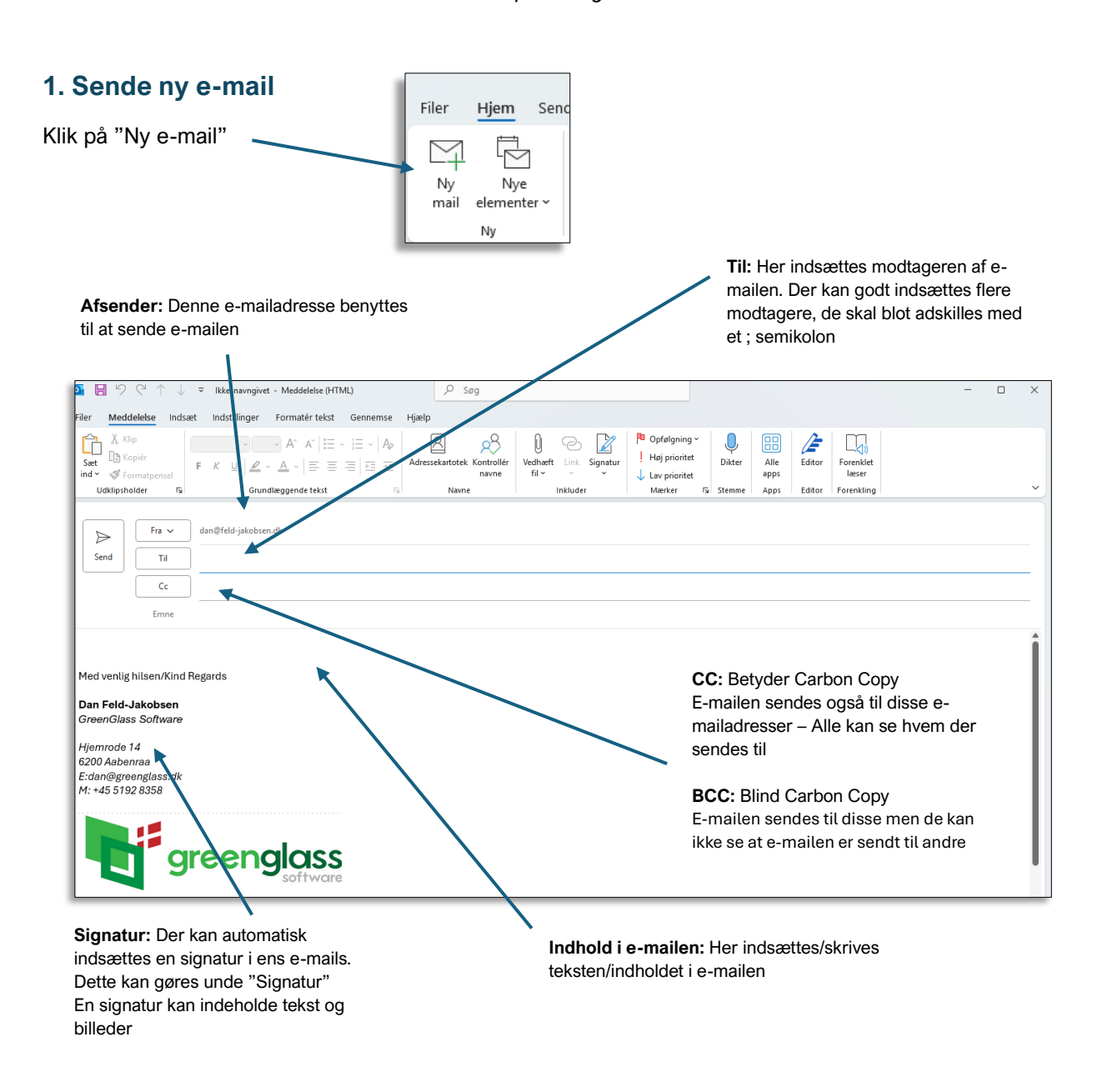

## 2. Indsæt billeder/figurer

Under fanen "Indsæt kan du indsætte billeder, figurer elle ikoner i din e-mail

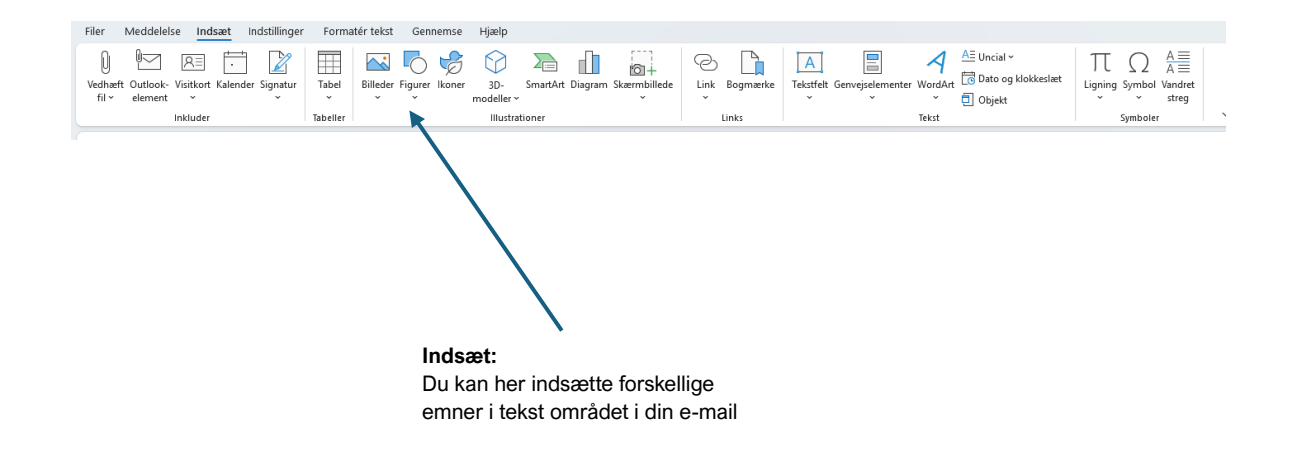